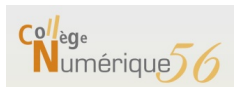

# Obtenir une application sur le VPP

Guide pour les établissements scolaires

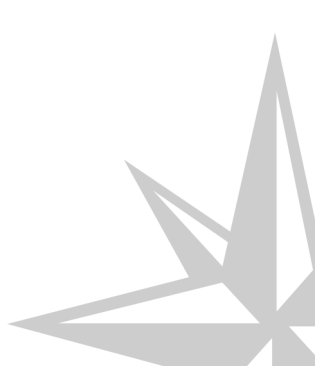

Guide pour les établissements scolaires

## **Chapitre 1**

### Guide pas à pas

#### Vous pouvez retrouver ci-dessous les étapes :

Il faut d'abord se rendre sur le store VPP à cette adresse :

https://volume.itunes.apple.com/fr/store

#### Procédure d'achat dans le VPP Achat d'application

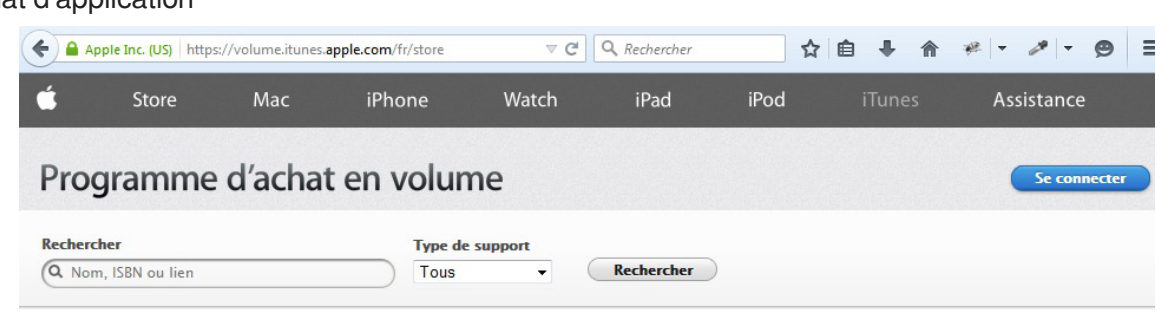

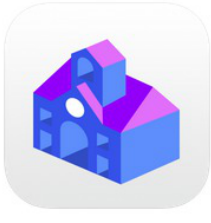

#### Programme d'achat en volume pour l'éducation

Le Programme d'achat en volume (VPP) permet aux établissements d'enseignement d'acheter des apps en grand nombre et de les distribuer à leurs élèves, professeurs, personnel administratif et autres employés.\* Le programme permet également aux développeurs d'apps d'offrir des tarifs spéciaux pour les achats de 20 apps ou plus.

Se rendre sur le site VPP

Il faut d'abord se rendre sur le store VPP à cette adresse : https://volume.itunes.apple.com/fr/store

| Q Nom, ISBN ou lien |                                         | Tous                                                | •          | Rechercher                                |                           |
|---------------------|-----------------------------------------|-----------------------------------------------------|------------|-------------------------------------------|---------------------------|
| Rectore conv        |                                         | ) Teur                                              |            | Terherder                                 |                           |
|                     | Pou                                     | r commancar                                         | racha      | rchez une ann ou un livre                 |                           |
|                     | rou                                     | r commencer,                                        | recire     | renez une app ou un nore.                 |                           |
|                     |                                         |                                                     |            |                                           |                           |
|                     |                                         |                                                     |            |                                           |                           |
|                     | Organisez vot                           | re distribution                                     |            |                                           |                           |
|                     | Distribuez des app                      | os et des livres à vos ut                           | ilisateurs | rapidement et en toute simplicité. Vous c | onservez la propriété de  |
|                     | uniquement en les<br>OS X 10.9 (ou vers | attribuant, les révoqua<br>ion ultérieure), via une | solution   | de gestion des appareils mobiles.         | u version ulterieure), ou |

|                                                                                 | Programme d'acha                                                                                                    | at en volume                                                                                                    |                                                                                                    |                                                                                                    |                                               |
|---------------------------------------------------------------------------------|----------------------------------------------------------------------------------------------------|----------------------------------------------------------------------------------------------------|----------------------------------------------------------------------------------------------------|----------------------------------------------------------------------------------------------------|-----------------------------------------------|
|                                                                                 |                                                                                                    | Connexion au Store Éducation<br>Connectez-vous avec l'identifiant A<br>vous ont été donnés par l'acheteur<br>Identifiant Apple<br>collegenumerique56@cg56.fr<br>Annuler                                                     | pple et le mot de passe de formateur au pro-<br>autorisé de votre établissement.<br>Mot de passe<br>Mot de passe Se compared de compared de<br>compared de compared de compared de compared de compared de compared de compared de compared de compared de compared de compared de compared de compared de compared de compared de compared de compared de compared de compared de compare | gramme qui                                                                                                    |                                               |
| Clique                                                                          | er à nouveau sur 🢽                                                                                                    | e connecter                                                                                                    |                                                                                                    |                                                                                                    |                                               |
|                                                                                 |                                                                                                    | hat an unknown                                                                                                    |                                                                                                    | 0.00€ collegenumerique                                                                                           | e56@cg56.fr <del>-</del>                      |
| 4                                                                               | Programme d'ac                                                                                                    | nat en volume                                                                                                    |                                                                                                    |                                                                                                    |                                               |
| ►<br>1                                                                          | Rechercher<br>Norm, ISBN ou lien                                                                                                    | mat en volume<br>Type de support<br>Tous                                                                                                    | Rechercher  Rechercher  nnus du chef d'établis                                                                                                    | ssement ou du ge                                                                                                 | stionnaire                                    |
| ц<br>пр<br>пр<br>пр<br>пр<br>пр<br>пр<br>пр<br>пр<br>пр<br>пр<br>пр<br>пр<br>пр | Programme d'ac<br>Rechercher<br>(Q Nom, ISBN ou lien)<br>Les identifiants du co<br>peuvent par délégation<br>On peut voir le monta<br>comment créditer un o                                                                                                    | mat en volume                                                                                                    | Rechercher<br>nnus du chef d'établis<br>ttre pour gérer les ach<br>en haut à gauche, en l<br>dre dans la section "C                                                                                                    | ssement ou du ge<br>lats.<br>l'occurrence 0,004<br>rediter un compte                                             | stionnaire<br>€. Pour sa<br>VPP"              |
| L<br>A<br>Cherch                                                                | Programme d'ac<br>Rechercher<br>(Q. Nom, ISBN ou lien)<br>Les identifiants du co<br>peuvent par délégation<br>On peut voir le monta<br>comment créditer un o<br>ner une application                                                                                                    | mat en volume                                                                                                    | Rechercher<br>nnus du chef d'établis<br>ttre pour gérer les ach<br>en haut à gauche, en l<br>dre dans la section "C                                                                                                    | ssement ou du ge<br>ats.<br>l'occurrence 0,004<br>rediter un compte                                              | stionnaire<br>€. Pour sa<br>VPP"              |
| L<br>Afr<br>Cherch<br>Dans                                                      | Programme d'ac<br>Rechercher<br>Norm, ISBN ou lien<br>Les identifiants du co<br>peuvent par délégation<br>On peut voir le monta<br>comment créditer un on<br>her une application                                                                                                    | ant du crédit VPP se ren                                                                                                    | Rechercher  nnus du chef d'établis ttre pour gérer les ach en haut à gauche, en l dre dans la section "C                                                                                                    | ssement ou du ge<br>ats.<br>l'occurrence 0,004<br>rediter un compte                                              | stionnaire<br>€. Pour sa<br>VPP"<br>er le nom |
| L<br>Cherch<br>Dans                                                             | Programme d'ac<br>Rechercher<br>Nom, ISBN ou lien<br>Les identifiants du co<br>peuvent par délégation<br>On peut voir le monta<br>comment créditer un on<br>her une application<br>la zone de rechercion                                                                                      | ant du crédit VPP so ren                                                                                                    | • Rechercher<br>nnus du chef d'établis<br>ttre pour gérer les ach<br>en haut à gauche, en l<br>dre dans la section "C                                                                                                    | ssement ou du ge<br>lats.<br>l'occurrence 0,004<br>rediter un compte                                             | stionnaire<br>€. Pour sa<br>VPP"<br>er le nom |
| Cherch<br>Dans<br>l'appli<br>Par e<br>comm                                      | Programme d'ac<br>Rechercher<br>(Q. Nom, ISBN ou lien<br>Les identifiants du co<br>peuvent par délégation<br>On peut voir le monta<br>comment créditer un ou<br>ner une application<br>la zone de recherch<br>cation souhaitée.<br>xemple, pour l'applica<br>ne "Type de support"             | ant du crédit VPP sont co<br>ant du crédit VPP e<br>compte VPP se ren<br><b>Rechercher</b><br>he <b>Rechercher</b><br>he <b>Rechercher</b>                                                                                  | Rechercher  nnus du chef d'établis ttre pour gérer les ach en haut à gauche, en l dre dans la section "C  u lien er", on tape son nom                                                                                                    | ssement ou du ge<br>lats.<br>l'occurrence 0,004<br>rediter un compte<br>, tape<br>et on choisit "Ap              | stionnaire<br>€. Pour sa<br>VPP"<br>er le nom |
| Cherch<br>Dans<br>l'appli<br>Par e<br>comm                                      | Programme d'ac<br>Rechercher<br>( Nom, ISBN ou lien<br>Les identifiants du co<br>peuvent par délégation<br>On peut voir le monta<br>comment créditer un ou<br>ner une application<br>la zone de recherce<br>cation souhaitée.<br>xemple, pour l'applica<br>ne "Type de support"<br>Rechercher | Type de support         Tous         ompte VPP sont count         on vous les transme         ant du crédit VPP et         compte VPP se ren         Rechercher         he       Nom, ISBN cont         attion "Adobe Reade | Rechercher  nnus du chef d'établis ttre pour gérer les ach en haut à gauche, en l dre dans la section "C  u lien er", on tape son nom Type de support                                                                                                    | ssement ou du ge<br>lats.<br>l'occurrence 0,004<br>rediter un compte<br>, tape<br>et on choisit "Ap<br>Catégorie | stionnaire<br>€. Pour sa<br>VPP"<br>er le nom |

| Rechercher                                                                                                    | Type de support         Catégorie           Apps pour iOS         Toutes                                                                                                    | • Rechercher                                                                                                    |                                                                                                    |
|----------------------------------------------------------------------------------------------------|----------------------------------------------------------------------------------------------------|----------------------------------------------------------------------------------------------------|----------------------------------------------------------------------------------------------------|
| Apps pour iPad 1-10 Afficher plus >                                                                                                    |                                                                                                    |                                                                                                    |                                                                                                    |
| Nom                                                                                                    | Éditeur                                                                                                    | Catégorie                                                                                                    | Sortie/Mise à jou                                                                                                    |
| Adobe Reader o                                                                                                    | Adobe                                                                                                    | Économie et entreprise                                                                                                    | 17/10/11                                                                                                    |
| PDF Pro - Lecteur de fichiers PDF avancé                                                                                                    | Dominic Rodemer                                                                                                    | Productivité                                                                                                    | 27/08/11                                                                                                    |
| PDF PDF Reader - annotation, scannés, com                                                                                                    |                                                                                                    | Utilitaires                                                                                                    | 22/03/11                                                                                                    |
| NeoSoar eBooks, PDF & ePub reader                                                                                                    | NeoSoar Inc.                                                                                                    | Livres                                                                                                    | 18/10/11                                                                                                    |
| r sur l'application en question Rechercher  A adobe reader                                                                                                    | Type de support     Catégorie       Apps pour iOS     Toutes                                                                                                    | • Rechercher                                                                                                    |                                                                                                    |
| Détails des achats                                                                                                    |                                                                                                    |                                                                                                    |                                                                                                    |
|                                                                                                    |                                                                                                    | App iOS gratuite                                                                                                    | Quantité                                                                                                    |
| Adobe Keader<br>par Adobe<br>Distribution contrôlée : les apps gratuites sont uniqu<br>sur iOS 7 (ou version ultérieure) ou sur OS X 10.9 (ou<br>du Gestionnaire de profils Apple. Vous restez proprié                                                                                                    | uement disponibles en volume en utilisant une o<br>version ultérieure) grâce à une solution de gest<br>taire des apps uniquement, et pouvez les révoq                                                                                                    | distribution contrôlée. Attribuez des a<br>tion des appareils mobiles, par exem<br>quer ou les réattribuer selon vos beso                                                                                                    | apps à des utilisate<br>ple la dernière versi<br>ins. En savoir plus )<br>Wérifier la commun                                                                                                    |
| Adobe Keader<br>par Adobe<br>Distribution contrôlée : les apps gratuites sont uniqu<br>sur iOS 7 (ou version ultérieure) ou sur OS X 10.9 (ou<br>du Gestionnaire de profils Apple. Vous restez proprié                                                                                                    | rement disponibles en volume en utilisant une o<br>version ultérieure) grâce à une solution de gest<br>taire des apps uniquement, et pouvez les révoq                                                                                                    | distribution contrôlée. Attribuez des a<br>tion des appareils mobiles, par exem<br>quer ou les réattribuer selon vos beso<br>l'on souhaite achete                                                                                                    | apps à des utilisater<br>ple la dernière versi<br>ins. En savoir plus<br>Vérifier la commun<br>Quantite<br>16                                                                                                    |
| Adobe Keader<br>par Adobe<br>Distribution contrôlée : les apps gratuites sont uniqu<br>sur iOS 7 (ou version ultérieure) ou sur OS X 10.9 (ou<br>du Gestionnaire de profils Apple. Vous restez proprié<br>igner le nombre d'exemplaire<br>érifier la commande pour obt<br>Rechercher                                                                                                    | e de cette application que<br>tenir cet écran :<br>Type de support Catégorie                                                                                                    | distribution contrôlée. Attribuez des a<br>tion des appareils mobiles, par exem<br>quer ou les réattribuer selon vos beso<br>l'on souhaite achete                                                                                                    | apps à des utilisater<br>ple la dernière versi<br>ins. En savoir plus<br>Vérifier la comman<br>Quantitu<br>16                                                                                                    |
| Adobe Keader<br>par Adobe<br>Distribution contrôlée : les apps gratuites sont uniqu<br>sur iOS 7 (ou version ultérieure) ou sur OS X 10.9 (ou<br>du Gestionnaire de profils Apple. Vous restez proprié<br>igner le nombre d'exemplaire<br>lérifier la commande pour obt<br>Rechercher                                                                                                    | e de cette application que<br>tenir cet écran :                                                                                                    | distribution contrôlée. Attribuez des a<br>tion des appareils mobiles, par exem<br>quer ou les réattribuer selon vos beso<br>l'on souhaite achete                                                                                                    | apps à des utilisateu<br>ple la dernière versi<br>ins. En savoir plus •<br>Vérifier la comman<br>Pr 16                                                                                                    |
| Adobe Reader<br>par Adobe<br>Distribution contrôlée : les apps gratuites sont uniqu<br>sur iOS 7 (ou version ultérieure) ou sur OS X 10.9 (ou<br>du Gestionnaire de profils Apple. Vous restez proprié<br>igner le nombre d'exemplaire<br>érifier la commande pour obt<br>Rechercher<br>@ adobe reader 3<br>Résumé de la commande                                                                                                    | e de cette application que<br>tenir cet écran :                                                                                                    | distribution contrôlée. Attribuez des a<br>tion des appareils mobiles, par exem<br>quer ou les réattribuer selon vos beso<br>l'on souhaite achete                                                                                                    | apps à des utilisater<br>ple la dernière versi<br>ins. En savoir plus <b>)</b><br>Vérifier la commer<br><b>Quantit</b><br><b>16</b>                                                                              |
| Adobe Keader<br>par Adobe<br>Distribution contrôlée : les apps gratuites sont uniqu<br>sur iOS 7 (ou version ultérieure) ou sur OS X 10.9 (ou<br>du Gestionnaire de profils Apple. Vous restez proprié<br>igner le nombre d'exemplaire<br>érifier la commande pour obt<br>Rechercher<br>@ adobe reader<br>@ Adobe Reader<br>par Adobe                                                                                                    | e de cette application que<br>tenir cet écran :                                                                                                    | distribution contrôlée. Attribuez des a<br>tion des appareils mobiles, par exem<br>quer ou les réattribuer selon vos beso<br>l'on souhaite achete<br>Rechercher<br>Prix<br>App iOS gratuite                                                                                                    | apps à des utilisater<br>ple la dernière versi<br>ins. En savoir plus )<br>Vérifier la comman<br>Plantité<br>16                                                                                                  |
| Adobe Keader<br>par Adobe<br>Distribution contrôlée : les apps gratuites sont unique<br>sur iOS 7 (ou version ultérieure) ou sur OS X 10.9 (ou<br>du Gestionnaire de profils Apple. Vous restez proprié<br>igner le nombre d'exemplaire<br>Vérifier la commande pour obt<br>Rechercher<br>Q adobe reader<br>Résumé de la commande<br>Mobe Reader<br>par Adobe<br>Type de distribution : distribution contrôlée                                                                                                    | e de cette application que<br>tenir cet écran :                                                                                                    | distribution contrôlée. Attribuez des a<br>tion des appareils mobiles, par exem<br>quer ou les réattribuer selon vos beso<br>l'on souhaite achete<br>Rechercher<br>Prix<br>App iOS gratuite                                                                                                    | apps à des utilisate<br>ple la dernière versi<br>ins. En savoir plus <b>)</b><br>Vérifier la commun<br><b>Quantit</b><br><b>16</b>                                                                               |
| Adobe Reader<br>par Adobe<br>Sur iOS 7 (ou version ultérieure) ou sur OS X 10.9 (ou<br>du Gestionnaire de profils Apple. Vous restez proprié<br>igner le nombre d'exemplaire<br>érifier la commande pour obt<br>Rechercher<br>(a adobe reader<br>par Adobe<br>Résumé de la commande<br>De Adobe Reader<br>par Adobe<br>Type de distribution : distribution contrôlée<br>Attribuez des apps à des utilisateurs sur iOS 7 (ou ver<br>mobiles, par exemple la dernière version du Gestionn<br>réattribuer selon vos besoins. En savoir plus }                                                                                                    | e de cette application que<br>taire des apps uniquement, et pouvez les révoq<br>e de cette application que<br>tenir cet écran :<br>Type de support<br>Apps pour iOS  Catégorie<br>Toutes<br>rsion ultérieure) ou sur OS X 10.9 (ou version ul<br>naire de profils Apple. Vous restez propriétaire d                                                        | distribution contrôlée. Attribuez des a<br>tion des appareils mobiles, par exem<br>quer ou les réattribuer selon vos beso<br>(<br>l'on souhaite achete<br>Rechercher<br>Prix<br>App iOS gratuite<br>Itérieure) grâce à une solution de gest<br>des apps uniquement, et pouvez les ré                                       | apps à des utilisater<br>ple la dernière versi<br>ins. En savoir plus )<br>Vérifier la commun<br>21<br>16<br>Quantité<br>16                                                                                      |
| Adobe Reader<br>par Adobe<br>SUBSTIDUTION CONTRÔLÉE : les apps gratuites sont unique<br>sur iOS 7 (ou version ultérieure) ou sur OS X 10.9 (ou<br>du Gestionnaire de profils Apple. Vous restez proprié<br>igner le nombre d'exemplaire<br>érifier la commande pour obt<br>Rechercher<br>Q adobe reader<br>Résumé de la commande<br>D Adobe Reader<br>par Adobe<br>Type de distribution : distribution contrôlée<br>Attribuez des apps à des utilisateurs sur iOS 7 (ou ver<br>mobiles, par exemple la dernière version du Gestionn<br>réattribuer selon vos besoins. En savoir plus }<br>Vous serez informé par e-mail lorsque votre comman<br>d'achats.                                                    | e de cette application que<br>taire des apps uniquement, et pouvez les révoq<br>e de cette application que<br>tenir cet écran :<br>Type de support<br>Apps pour iOS  Catégorie<br>Toutes<br>rsion ultérieure) ou sur OS X 10.9 (ou version ul<br>naire de profils Apple. Vous restez propriétaire d<br>nde aura été traitée. Vous pouvez vérifier le statu | distribution contrôlée. Attribuez des a<br>tion des appareils mobiles, par exem<br>quer ou les réattribuer selon vos beso<br>l'on souhaite achete<br>Prix<br>App iOS gratuite<br>Itérieure) grâce à une solution de gest<br>des apps uniquement, et pouvez les ré<br>ut de votre commande à tout moment                    | apps à des utilisater<br>ple la dernière versi<br>ins. En savoir plus )<br>Vérifier la commer<br>Pr<br>16<br>Quantité<br>16<br>ion des appareils<br>ivoquer ou les.<br>dans votre Historiq                       |
| Adobe Reader<br>par Adobe<br>Distribution contrôlée : les apps gratuites sont unique<br>sur iOS 7 (ou version ultérieure) ou sur OS X 10.9 (ou<br>du Gestionnaire de profils Apple. Vous restez proprié<br>gener le nombre d'exemplaire<br>érifier la commande pour obt<br>Rechercher<br>adobe reader<br>adobe reader<br>par Adobe<br>Résumé de la commande<br>Distribution contrôlée<br>Adobe Reader<br>par Adobe<br>Type de distribution : distribution contrôlée<br>Attribuez des apps à des utilisateurs sur iOS 7 (ou ver<br>mobiles, par exemple la dernière version du Gestionn<br>réattribuer selon vos besoins. En savoir plus }<br>Vous serez informé par e-mail lorsque votre comman<br>d'achats. | e de cette application que<br>taire des apps uniquement, et pouvez les révoq<br>e de cette application que<br>tenir cet écran :<br>Type de support<br>Apps pour iOS  Catégorie<br>Toutes<br>rsion ultérieure) ou sur OS X 10.9 (ou version ult<br>haire de profils Apple. Vous restez propriétaire d<br>tenir cet traitée. Vous pouvez vérifier le statu   | distribution contrôlée. Attribuez des a<br>tion des appareils mobiles, par exem<br>quer ou les réattribuer selon vos beso<br>(<br>l'on souhaite achete<br>Rechercher<br>Prix<br>App iOS gratuite<br>Itérieure) grâce à une solution de gest<br>des apps uniquement, et pouvez les ré<br>ut de votre commande à tout moment | apps à des utilisater<br>ple la dernière versi<br>ins. En savoir plus )<br>(Verifier la comma<br>)r<br>16<br>Quantité<br>16<br>ion des appareils<br>ivoquer ou les.<br>dans votre Historiq<br>Passer la commande |

| Rechercher           | Type de support   |  |
|----------------------|-------------------|--|
| (Q Nom, ISBN ou lien | Tous • Rechercher |  |
|                      |                   |  |